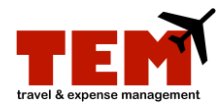

## **Filter Documents**

| Step | Task                                                                                                    |
|------|----------------------------------------------------------------------------------------------------|
| 1.   | Click the Filter Documents button.                                                                            |
| 2.   | Select the check box next to the filter you want to display, and enter the information in the filter's field. |
| 3.   | Click the <b>OK</b> button.                                                                                   |
|      | <b>NOTE:</b> A light bulb icon displays indicating that a document filter is used.                            |

## **Remove Document Filter**

| Step | Task                                                              |
|------|-------------------------------------------------------------------|
| 1.   | Click the Filter Documents button.                                |
| 2.   | Clear the filter check box next to the filter that is being used. |
| 3.   | Click the <b>OK</b> button.                                       |
|      | <b>NOTE:</b> The light bulb icon is no longer visible.            |